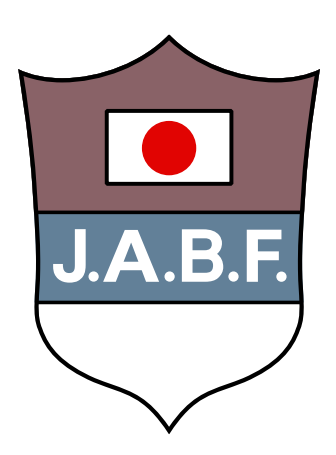

## J.A.B.F 登録システム(都道府県連盟事務局)マニュアル

Ver 1.4

## 目次

|     |                                                                           | ページ |
|-----|---------------------------------------------------------------------------|-----|
| 1.  | 登録者の申請処理                                                                  | 3   |
|     | 1. 管理システムにアクセス                                                            |     |
|     | 2. 申請者一覧画面                                                                |     |
|     | 3. 申請許可                                                                   |     |
| 2.  | 新規団体の申請処理                                                                 | 5   |
|     | 1. 登録種別選択                                                                 |     |
|     |                                                                           |     |
|     |                                                                           |     |
| 3.  | 登録者検索                                                                     | 7   |
|     | 1. 登録者検索                                                                  |     |
|     | 2. 登録者詳細・編集                                                               |     |
|     |                                                                           |     |
| 4.  | 月別集計                                                                      | 9   |
| 5.  | 登録料金変更                                                                    | 12  |
|     |                                                                           |     |
|     | 1.     登録種別選択       2     マフリート発行料令本再                                     |     |
|     | <ol> <li>オフィシャル登録料金変更</li> </ol>                                          |     |
| 6   | 団体料金変更                                                                    | 14  |
| 0.  |                                                                           |     |
| 7.  | 大会エントリー                                                                   | 16  |
|     | 1. 登録者検索 4. 大会一覧                                                          |     |
|     | 2.     エントリー情報入力     5.     出場者一覧       2.     エントリー 信報入力     5.     土合詳細 |     |
|     | 3. エントリー元】 (木払い) 6. 入会詳細                                                  |     |
| 8.  | パスワード変更                                                                   | 19  |
| 9.  | よくあるご質問                                                                   | 21  |
| 10. | お問い合せ先                                                                    | 23  |

## 1. 登録者の申請処理

※注意「ブラウザの戻るボタン」で戻るとエラーが発生してしまうので、ページ内の戻るボタンで戻るようにお願いします。

ログイン

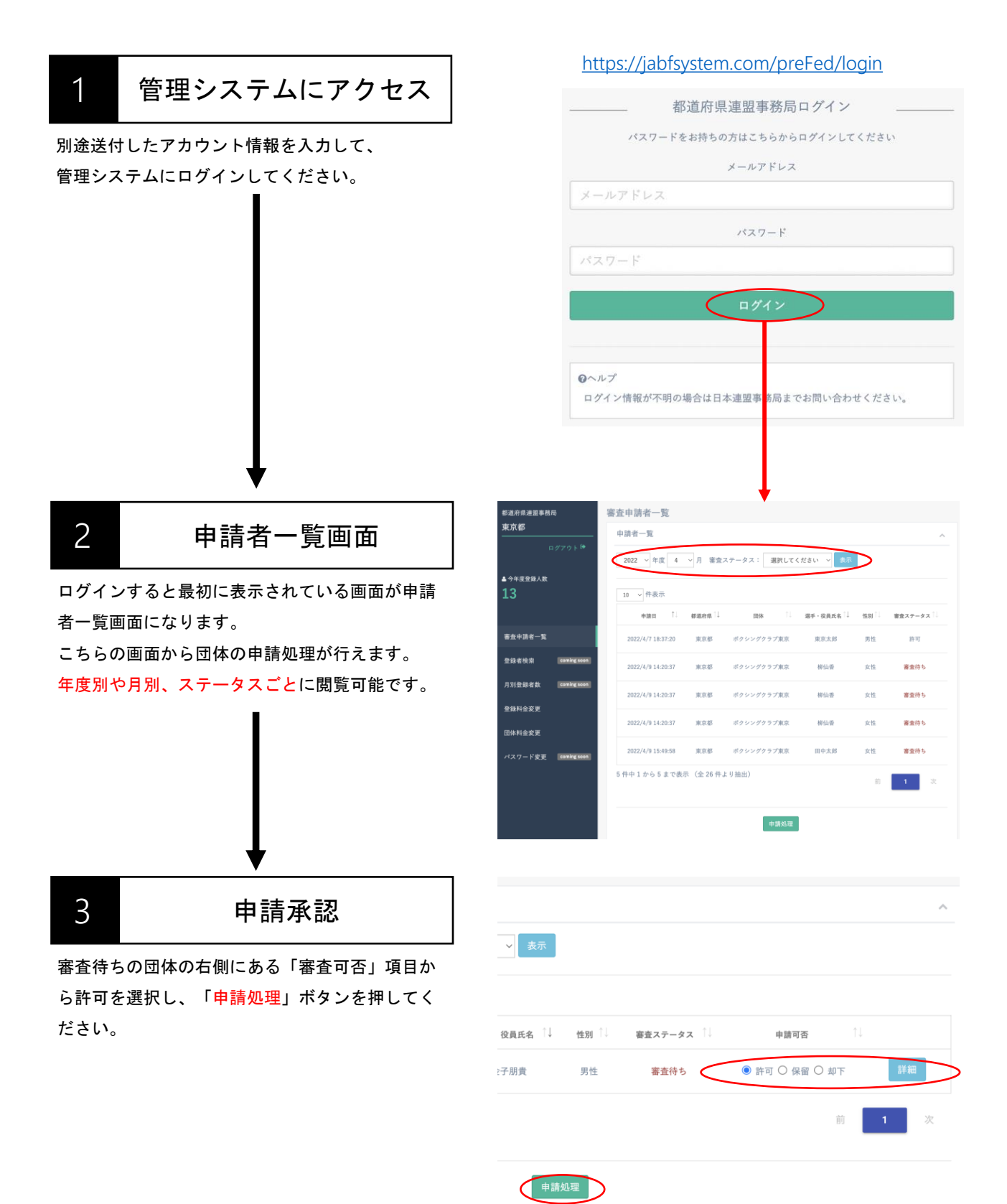

4

## 2.新規団体の申請処理

## 団体の申請処理

|                                         | но                 | ме ≡                                                |                |          |                       | ~    |
|-----------------------------------------|--------------------|-----------------------------------------------------|----------------|----------|-----------------------|------|
| 日月月月日 甲請者一覧                             | 都道府県運営             | 四本一覧                                                |                |          |                       |      |
|                                         | 東京都ボ               | クシング連盟<br>申請者一覧                                     |                |          |                       | ~    |
| 団体の申請処理は、「団体一覧」画面の<br>申請処理ボタンから行えます<br> | •<br>↑*##×₩<br>17: | ログアクト <sup>(4)</sup><br>新規作成<br>近み登録数:実払用も数<br>2022 | ▽ 月 審査ステータス:   | 選択してください | ▲ ▼ 表示<br>検索:         |      |
|                                         | 重奏由诗者              | - 第                                                 | 団体名            | 団体責任者 ↑↓ | 審査ステータス <sup>↑↓</sup> |      |
|                                         | 国体情報               | 2022/4/7 14:38:08                                   | 神奈川工科大学        | 三澤 良真    | 審査(15                 | 申請処理 |
|                                         | 团体一致               | ✿·審査 2022/4/9 12:12:28                              | 神奈川テスト         | 日連太郎     | 審查得些                  | 申請処理 |
|                                         | 登録者検索              | 2022/4/6 16:38:07                                   | グラファイトボクシング    | 山田 太郎2   | 許可                    |      |
|                                         | 月別集計               | 2022/4/7 18:14:46                                   | ボクシングクラブ東京     | 田中 太郎    | 許可                    |      |
|                                         | 登録料金変              | 更 2022/4/8 12:51:59                                 | 団体 1           | 金子 ともき   | 許可                    |      |
| 2 由請可否登録                                | 団体一                | 覧                                                   |                |          |                       | Ţ    |
|                                         |                    | 〒明 7日 立本                                            |                |          |                       |      |
|                                         | + N2 LD - +M       | 日時 2022-04-07 14:38:0                               | 8              |          |                       |      |
| 団体甲請可否登録画面にて必須人力項目を                     | を選択の               | 名 神奈川工科大学                                           |                |          |                       |      |
| うえ、「確認」ボタンを押して登録を行な                     | よってく 売生            | 者氏名 三澤 良真                                           |                |          |                       |      |
| ださい                                     | 彰使:<br>都道          | 番号 2430203 府県 神奈川県                                  |                |          |                       |      |
| 1_20,0                                  | 市区                 | 町村番地 厚木市下荻野529-2                                    |                |          |                       |      |
|                                         | ピル                 | ・マンション名等 モウリハイツ211                                  |                |          |                       |      |
|                                         | 電話                 | 番号 07085121636                                      |                |          |                       |      |
| 20日月年日1月 使不用人口湿的不太大口。                   | ×                  | ルアドレス s2131025@cco.kan                              | agawa-it.ac.jp |          |                       |      |
| ※回体裡別か一律の場合は選択でさません                     | 所属                 | 都違府県 東京都<br>司委◆                                     |                |          |                       |      |
| ※該当する都道府県が異なる場合は、日本連盟                   | 事務局                | ● 許可 〇 保留 種別*                                       | 0 #F           |          |                       | ~    |

に対応を依頼してください

確認

## 3.登録者検索

## 3.登録者検索

ME Ξ 044 ±0400

| 17:32 x-47743<br>2448<br>9800                                                                                                    |
|----------------------------------------------------------------------------------------------------|
| 00000 07101000<br>00000 0000<br>00000 0000<br>00000 0000<br>000000                                                                                                    |
| Desart<br>Adde - Conversion - Conversion - Conv |
| - 10 x1+100<br>10 xALC-2014<br>10 AALC-2014                                                                                                    |
| 100 - 200 - 200 -     |
| 10 - 4878<br>10 - 4878<br>10 - 8884                                                                                                    |
| Read of the second second seco    |
| 登録者情報詳細                                                                                                    |
|                                                                                                    |

選手・役員の詳細情報を閲覧出来ます。また「編集」ボタ ンをクリックすると選手・役員の情報を編集することが出 来ます。

| 登録者情報詳細 |                                                                                   |
|---------|-----------------------------------------------------------------------------------|
| 名前      | 山田太郎                                                                              |
| ふりがな    | やまだたろう                                                                            |
| 性別      | 男性                                                                                |
| 生年月日    | 1980/05/11                                                                        |
| メールアドレス |                                                                                   |
| 都道府県    | 東京都                                                                               |
| 登録番号    | B007142                                                                           |
| 登録状況    | 2022年度 登録申請日時 2022-06-15 16:47:54 / 支払い完了日時 2022-06-15<br>16:47:54 / 入金先 日本連盟直接振込 |
| 所属団体    | グラファイトボクシング                                                                       |
| 種別      | 一股男子                                                                              |
| 審査ステータス | 許可                                                                                |
| 写真登録状況  |                                                                                   |
|         |                                                                                   |
|         | 戻る(編集)                                                                            |

875/8 ABR 48R 875/8 875/8

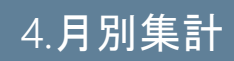

# 4.月別集計

## 月別会員·団体登録数集計

| 1 月別登録数検索                                                        | 月別会員・団体登録 月別登録数検索 月別登録数は支払い売了日                                | 数<br>1時を起点として                           | 集計します。                              |                          |                  |              |          |
|------------------------------------------------------------------|---------------------------------------------------------------|-----------------------------------------|-------------------------------------|--------------------------|------------------|--------------|----------|
| 検索したい年と月を入力して「表示」ボタンを押<br>してください。                                | 申請日から月をまたいで表<br>コンビニ入金分は支払い日<br>アナナ・町以降にご確認いた<br>2022 ▼ 年 7 ▼ | はい完了した場<br>の検知までに13<br>だくことを推奨<br>月 東京都 | 合は、登録年度開4<br>開間前後かかるため<br>致します<br>◆ | ロザ翌月に集計されま<br>、月末に入金された方 | F。<br>の分を月初めに集計で | きない場合がございます。 |          |
|                                                                  |                                                               |                                         |                                     |                          |                  |              |          |
|                                                                  | J.A.B.F 登録システム編                                               | 隆由                                      |                                     |                          |                  |              | ~        |
| 2 月別登録数を確認                                                       | システム上で入金を行った勇                                                 | 東京都の月別会員                                | 月別会員・団体型                            | 登録数の集計結果です               |                  |              |          |
|                                                                  | 都道府県                                                          | 種別                                      | 名称                                  | 人数/团体                    | 日本運覧へ            | 都道府県連盟へ      | 合計       |
| 月別の登録数とその詳細が確認いただけます。                                            | (中部) 東京部                                                      | 選手                                      | UJ                                  | 1名                       | 10円              | 1円           | 11円      |
|                                                                  | (12)#C2 77#E21                                                | 団体                                      | [一律]                                | 1団体                      | 0円               | 15,000円      | 15,000円  |
| ABE 登録システム経由で支払われた登録数の集                                          | 東京都                                                           | 総計                                      |                                     | 1団体/1名                   | 10円              | 15,001円      | 15,011円  |
|                                                                  | 日本連盟 直接振込                                                     |                                         |                                     |                          |                  |              | ^        |
|                                                                  | 日本連盟に直接振込で入金を                                                 | と行った東京都の                                | 0月別会員月別会員                           | ・団体登録数の集計                | 結果です。            |              |          |
| 「都道府県連盟へ」の金額が日本連盟事務局から                                           | 都道府県                                                          | 種別                                      | 名称                                  | 人数/团体                    | 日本連盟へ            | 都道府県連盟へ      | 合計       |
| 支払われます。                                                          | (内駅) 東京都                                                      | 選手                                      | 一般男子                                | 2条                       | 9,678円           | 2,734円       | 12,412円  |
| ×                                                                | 東京都                                                           | 総計                                      |                                     | 0団体 / 2名                 | 9,678円           | 2,734円       | 12,412円  |
| <u>日本連盟</u> に直接振り込まれた登録数の集計結果で                                   | 都道府県連盟 直接振送                                                   | λ                                       |                                     |                          |                  |              | ^        |
| す。                                                               | 都道府県連盟に直接振込で2                                                 | 金を行った東京                                 | 京都の月別会員月別                           | 会員・団体登録数の                | 集計結果です。          |              |          |
| 「都道府県連盟へ」の金額が日本連盟事務局から                                           | 都道府県                                                          | 88.91                                   | 名称                                  | 人數/団体                    | 日本連盟へ            | 都道府県連盟へ      | 合計       |
|                                                                  | (内訳) 東京都                                                      | 団体                                      | [一律]                                | 1団体                      | 0円               | 999,999円     | 999,999円 |
| ×11111はまり。                                                       | 東京都                                                           | 総計                                      |                                     | 1団体 / 0名                 | 0円               | 999,999円     | 999,999円 |
| <u>都道府県連盟</u> に直接振り込まれた登録数の集計結<br>果です。<br>「日本連盟へ」の金額を日本連盟事務局に支払う |                                                               |                                         |                                     |                          |                  |              |          |

必要があります。

4.月別集計

## 月別登録者一覧の取得

| 3 登録者一覧を表示                                        | 月别内訳一覧<br>2022年6月 東京都 宣辞者一覧 73年一覧 / coming seen |
|---------------------------------------------------|-------------------------------------------------|
| 月別内訳一覧の「登録者一覧」をクリックしてく<br>ださい。入金済みの登録者の詳細が確認できます。 |                                                 |
|                                                   |                                                 |
|                                                   |                                                 |
|                                                   |                                                 |
| 4 CSVをダウンロード                                      | 登録者検索<br>                                       |

月別登録者の一覧をCSVファイルでダウンロード することができます。Excelなどで開いて確認して ください。

※一覧を取得したい期間は、支払い完了日時から 変更することができます。

| 名前                  |                                         |                                      |                              |                                                      | ふりがな                                    |                                     |                                       |       |
|---------------------|-----------------------------------------|--------------------------------------|------------------------------|------------------------------------------------------|-----------------------------------------|-------------------------------------|---------------------------------------|-------|
| 性別                  |                                         | 未選択                                  |                              | ~                                                    | 生年月日                                    | 年 /月/日                              |                                       |       |
| メールコ                | アドレ                                     |                                      |                              |                                                      | 登録番号                                    |                                     |                                       |       |
| ^                   |                                         |                                      |                              |                                                      | 登録年度                                    | 未選択                                 |                                       | ~     |
| 写真登録                | 録状況                                     | 未選択                                  |                              | ~                                                    | 所属団体                                    | 未選択                                 |                                       | ~     |
| アスリ・<br>別           | - ト種                                    | 未選択                                  |                              | ~                                                    | オフィシャル<br>種別                            | 未選択                                 |                                       | ~     |
| 登録申言                | 請日時                                     | 年/月/日 📋                              | ~ 年 / }                      | 9/8 0                                                | 支払い完了日<br>時                             | 2022/06/01                          | □ ~ 2022/06/30                        | ۵     |
| 入金先                 |                                         | 未選択                                  |                              |                                                      | 都道府県                                    | 東京都                                 |                                       |       |
|                     |                                         |                                      |                              |                                                      |                                         |                                     |                                       |       |
| CSVダウ               | 2×0-F                                   | 10 • 件改示                             |                              | y te                                                 | ット 検索                                   |                                     |                                       |       |
| CSVダウ<br>D↓         | 2×ロード<br>名前                             | 10 、件表示                              | <u>tess</u> 11               | りせ<br>生年月日 <sup>↑↓</sup>                             | ット 検索<br>メールアドレス                        | 1. 全球委号 []                          | 金融午夜 11                               | 平直:   |
| CSVダウ<br>D ↓<br>184 | <b>ンロード</b><br>名前<br>山田太郎               | 10 ・ 件の示<br>よりがな 11<br>やまだたろう        | 他別↓                          | リセ<br>生年月日 <sup>11</sup><br>2022/06/21               | ット 枝索<br>メールアドレス<br>yamada-17@grpht.coj | 1. 全部委号 <sup>1</sup> .<br>p B007144 | 2022年度支払い済み                           | 写真:   |
| CSV # 7             | ンロード       名町 (1)       山田太郎       山田太郎 | 10 < 件の示<br>ふりがな<br>やまだたろう<br>やまだたろう | 性別 <sup>↑↓</sup><br>男性<br>男性 | リセ<br>生年月日 <sup>11</sup><br>2022/06/21<br>1980/05/11 | ット 被流<br>メールアドレス<br>yamada-17@ppht.coj  | □ 全球曲号 □<br>p B007144<br>B007142    | 登録年度 11<br>2022年度支払い済み<br>2022年度支払い済み | - 平直: |

## 5. 登録料金変更

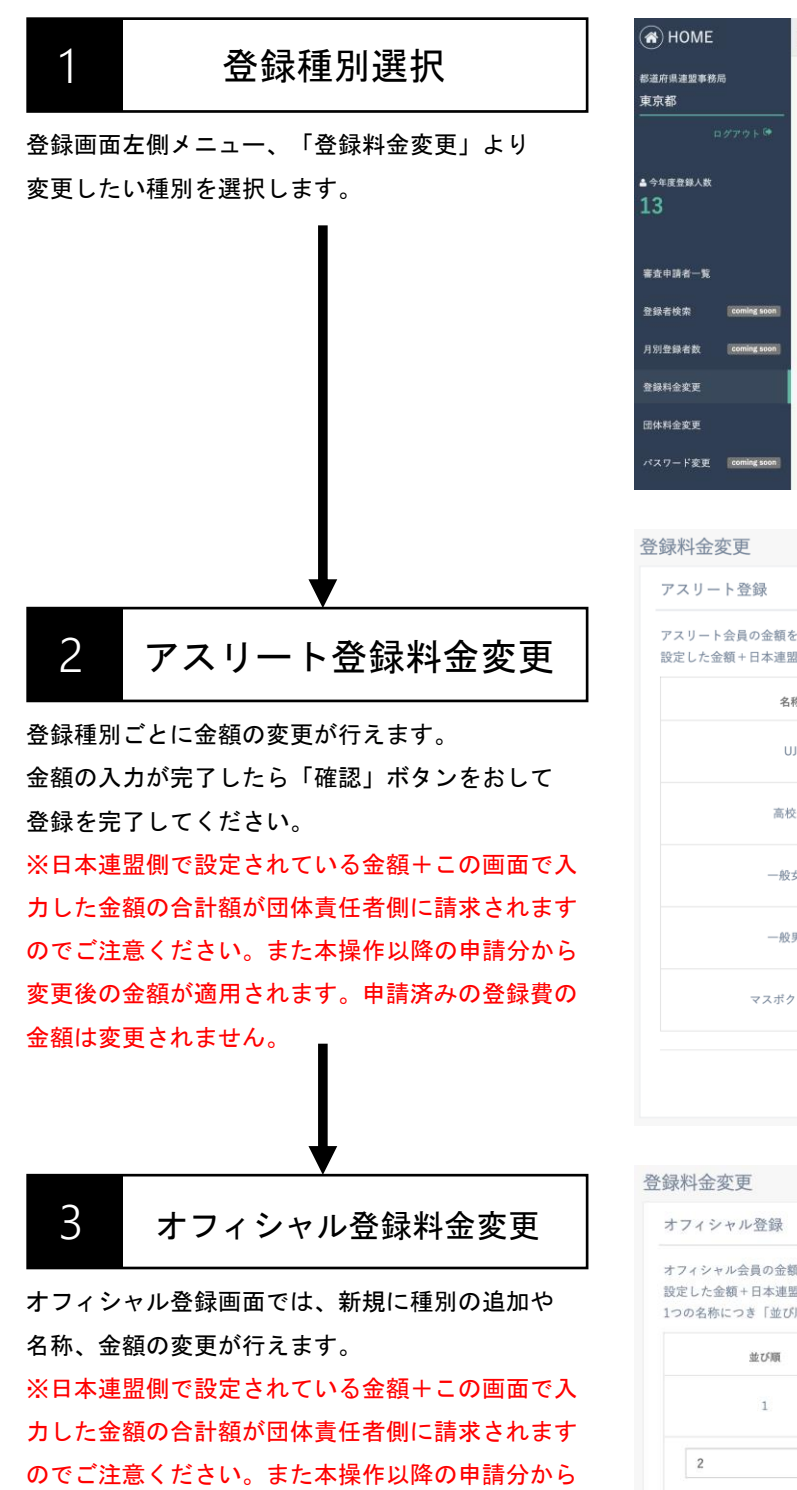

変更後の金額が適用されます。申請済みの登録費の

金額は変更されません。

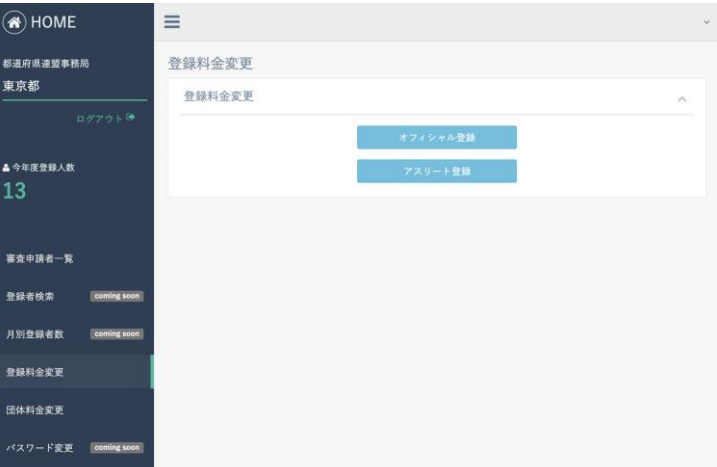

| 録料金変更                                          |                       |
|------------------------------------------------|-----------------------|
| アスリート登録                                        |                       |
| アスリート会員の金額を設定してください。<br>設定した金額+日本連盟事務局側で設定した金額 | 額の合計額が登録者への請求金額となります。 |
| 名称                                             | 金額                    |
| UJ                                             | 5000                  |

| ιU      | 5000  |
|---------|-------|
|         |       |
| 高校生     | 5000  |
|         |       |
| 一般女子    | 5000  |
|         |       |
| 一般男子    | 5000  |
|         |       |
| マスポクシング | 0     |
|         |       |
|         |       |
|         | 戻る 確認 |

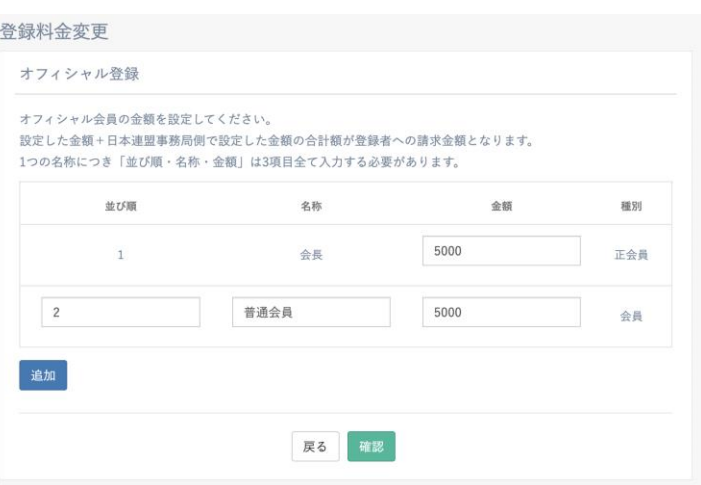

## 6. 団体料金変更

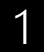

### 団体料金追加・変更

登録画面左側メニュー、「団体料金変更」より 右の画面を表示します。

こちらの画面で、オフィシャル・アスリート登録と 同じく、新規に種別の追加や名称、金額の変更がで きます。

※本操作以降の申請分から変更後の金額が適用され ます。申請済みの登録費の金額は変更されません。

| *料金をを設定してください。 |                    |        |
|----------------|--------------------|--------|
| の種別につき「並び順・種別名 | 称・金額」は3項目全て入力する必要? | があります。 |
| 並び順            | 種別名称               | 金額     |
| 1              | 【一律】               | 15000  |
|                |                    |        |
| 力口             |                    |        |

# 7. **大会エントリー**

## 7. 大会エントリー

\*\*-

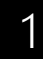

## 登録者検索

今年度支払済登録者を検索して現在エントリー受付中 の大会にエントリーさせることが出来ます。

検索時にはふりがなフルネームまたは登録番号のいず れかで検索できます。

※今年度の登録が完了していない登録者は検索出来ま せん。

※全国どの登録者でも検索可能です。

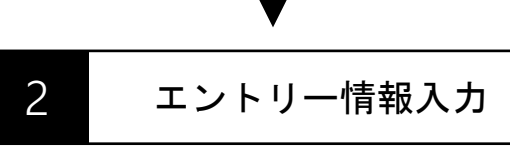

#### 選手エントリーの場合

「申込大会」・「申込階級」を選択し 「所属団体名(試合時公表用)」・「所属団体名 (試合時公表用) ふりがな」を入力します。

「戦績」は任意入力になります。

※エントリー受付中の大会のみ表示されます。 ※大会を選択すると検索した選手がエントリー可能 な階級が表示されます。

※同一選手を同一大会に重複エントリーさせること はできません。

#### 監督エントリーの場合

「申込大会」を選択し「監督携帯番号」を入力し 「確認」を押し、内容に問題が無ければ「監督登 録」を押して完了です。

エントリーした選手や監督の情報は出場者一覧から 確認できます。

※日本連盟や各都道府県から登録する監督は1大会に 1名ずつとなります。

※通常エントリー大会には監督登録はできません。

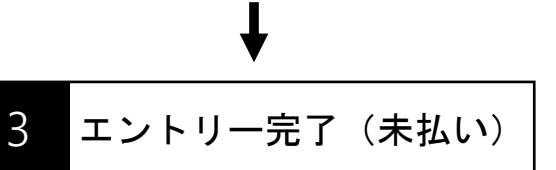

把这位用油用油软品 大会エントリー 東京都ポクシング連盟 大会エントリー用 登録者検索 ※ふりがなで検索する場合は、姓と名のふりがなをフルネームで入力してください。 ※登録番号で検索する場合は、Bを含む7桁の文字列を入力してください。(入力例:B123456) ※仲国の潮手も検索可能です 今年度支払済み登録数 ※12年の増りの(東京)記です。 ※大会受付期間以外は検索機能は使用不可になります。 音録者\* ○ 選手 ○ 監督 (代表者) 審査申請者一覧 同体情報 杏録둘号 骨级者检索 月別集計 検索 昏銀料송変更 ロヘルプ 团体料金変更 都道府県遭望からの選手エントリーの全体的な流れについる 1.都適府県管理画面の大会エントリーから選手のエントリーを行います ★☆방평 40週四番雪田周期の大京エントシーから盛子のエントリーを行います。 エントリー説は、選手の団体長任者に大会エントリーとお支払いのご案内メールが送られます。 大会エントリー目用は団体長任者の智慧風面からお支払いを行います。 エントリーした選手の状況については、大会一覧ページのエントリーした大会の出場者一覧から確認できます。

※監督登録は都道府県管理面面の大会エントリーで完了します。支払いやメール通知は発生しません

大会エントリー エントリー選手 マスボクシング太郎 名前 ふりがな やまだたろう 性別 男性 種別 マスボクシング 団体名 グラファイト県 홍옆포문 申込大会\* 第76回全日本社会人ボクシング選手権大会 ~ 申认階級\* ミニマム級 ~ 所属団体名 (試合時公 団体名 表用)\* 所屋団体名 (試合時公 だんたいめい 表用) ふりがな\* 戦績 1勝 戻る 確認

| 名前      | 山太       |  |
|---------|----------|--|
| ふりがな    | やまだたろう   |  |
| 性別      | 男性       |  |
| 種別      | LU       |  |
| 団体名     | グラファイト県  |  |
| 登録番号    |          |  |
| 申込大会*   | 選択してください |  |
| 監督携帯番号* | 監督携带番号   |  |
|         |          |  |

エントリーした選手が所属する団体責任者宛に、エントリー完了と支払い案内のメールが届きます。

お支払いは団体責任者が自身の管理画面から行います。

※一度エントリーした内容は都道府県連盟からは取り消せません。取り消しが必要な場合は団体責任者側で「出場辞退」の 操作が必要となります。辞退後は再度同選手をエントリーさせることが可能となります。

## 7. 大会エントリー

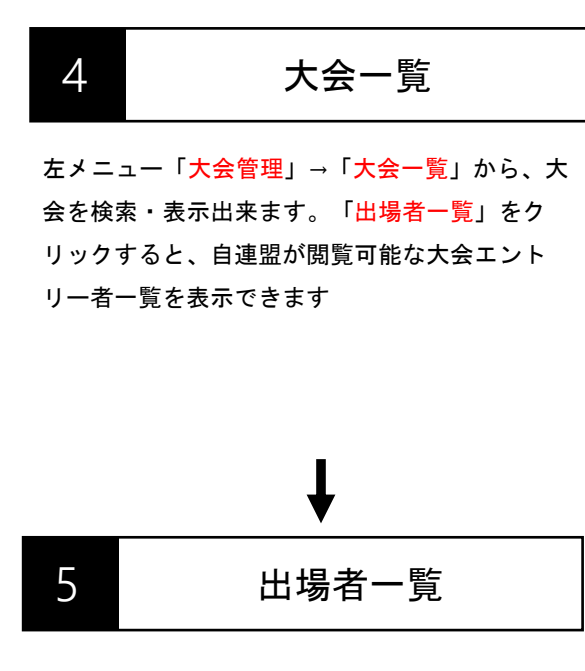

| 皇希               |                                                                                                    |                                      |                                                                                         | 年度                                                                                                    |                                                                                                    |                                              | ~                                                                    |
|------------------|----------------------------------------------------------------------------------------------------|--------------------------------------|-----------------------------------------------------------------------------------------|----------------------------------------------------------------------------------------------------|----------------------------------------------------------------------------------------------------|----------------------------------------------|----------------------------------------------------------------------|
| ントリーカ            | in                                                                                                    |                                      |                                                                                         | ▼ 6988279                                                                                                    | 単的してくたまい                                                                                                    |                                              | ~                                                                    |
|                  |                                                                                                    |                                      |                                                                                         |                                                                                                    |                                                                                                    |                                              |                                                                      |
|                  |                                                                                                    |                                      |                                                                                         | 7.5 × F 8.=                                                                                                    |                                                                                                    |                                              |                                                                      |
| -H               |                                                                                                    |                                      |                                                                                         |                                                                                                    |                                                                                                    |                                              |                                                                      |
| RECORD           | - 小田設定・単語設定の変更を行う場合。(                                                                                                    | त्रा≣। जी <i>त</i> ⊳ & ∀3            | 目前を行ってください。                                                                             |                                                                                                    |                                                                                                    |                                              |                                                                      |
| +9-3A            | の展平台小市大会は初期できません。                                                                                                    |                                      |                                                                                         |                                                                                                    |                                                                                                    |                                              |                                                                      |
| <b>v</b> (6)     | ₽F                                                                                                    |                                      |                                                                                         |                                                                                                    |                                                                                                    |                                              |                                                                      |
| 6 11             | ×24.                                                                                                    | 0 ag.0                               | エントリー共主 11                                                                              | 大会開閉                                                                                                    | エントリー範囲                                                                                                    | 24                                           |                                                                      |
| Ť.               | 生异本大会                                                                                                    | 2022                                 | 通用エントリー                                                                                 | $2922\cdot10\cdot17\ 16.0999=2022\cdot10\cdot21\ 16.0999$                                                                                                    | $1022{\cdot}10{\cdot}03\ 16{\cdot}39{\cdot}00 \sim 2022{\cdot}10{\cdot}14\ 16\ 39{\cdot}00$                                                                                                    |                                              | 38 846-3                                                             |
|                  |                                                                                                    |                                      |                                                                                         |                                                                                                    |                                                                                                    |                                              |                                                                      |
| 6                | マスポテレング大会                                                                                                    | 2022                                 | 通信エントリー                                                                                 | $2022\text{-}08\text{-}19\ 10\ 98\text{-}59\sim 2023\text{-}09\text{-}03\ 10\ 39\text{-}02$                                                                                                    | 2022-08-10 10:59:03 ~ 2022-12-08 10:59:05                                                                                                    | マスポクシング自由                                    | 28 648-5                                                             |
| 6                | 725755728<br>Bellx21                                                                                                    | 2022                                 | 送営エントリー<br>通営エントリー                                                                      | 2022-08-19 10:58:59 ~ 2023-09-08 10:59:02<br>2022-08-17 18:24:06 ~ 2023-08-31 18:24:09                                                                                                    | 2022-06-19 18:59:09 - 2022-12-09 10:59:05<br>2022-06-17 18:24:19 ~ 2022-12-01 18:24:19                                                                                                    | vastesseting<br>Deng                         | 38 248-5<br>38 248-5                                                 |
| 6<br>5<br>4      | 9285252555<br>Defixis1<br>D700804253x57557984828                                                                                                    | 2022<br>2022<br>2022                 | 通信エントリー<br>通信エントリー<br>個単的目標はエントリー                                                       | 2022-06-19 10:58:59 ~ 2023-09-01 10:59:02<br>2022-06-17 10:58:05 ~ 2023-08-31 13:58:09<br>2022-06-15 00:00:00 - 2023-09-19:00:00:00                                                                                                    | 2022-06-19 38/39:00 - 2022-12-09 10/39/05<br>2022-06-17 38/34/3 ~ 2022-12-01 18/38/35<br>2022-06-29 09/00/00 - 2022-12-39 00/09/00                                                                                                    | マスポクシンプ会場<br>日本会場<br>2.2548210               | 98 298-5<br>98 298-5<br>98 298-5                                     |
| 6<br>5<br>4<br>2 | <ul> <li>マスポテレング大会</li> <li>国際国大会1</li> <li>国行国会は第上会入ポテシング部を加え合</li> <li>国际国会は第上会入ポテシング部を加え合</li> </ul>                                                                  | 2022<br>2022<br>2022<br>2022<br>2022 | (株式エントワー<br>)<br>(株式市営業業工ントリー<br>)<br>(株式市営業業工ントリー)                                     | 2022-08-19 10:88:59 ~ 2023-09-01 10:39:02<br>3022-08-17 12:28:66 ~ 2023-09-18 13:36:00<br>3022-08-19 09:00:00 - 3023-09-19 09:00:00<br>3022-08-19 09:00:00 - 3023-09-19 09:00:00                                                                                                    | 2022-06-28 05/96/0 - 2022-12-08 10:99/96<br>2022-06-17 020-04-29 020-202-02 12:08 00:00<br>2021-06-29 02:06/0 - 2022-12-28 00:00/0<br>2021-06-29 02:06/0 - 2022-12-28 00:00/0                                                                                                    | vados-odan<br>Boda<br>R.Bakter<br>R.Bakter   | 38 A88-3<br>38 A88-3<br>38 A88-3<br>38 A88-3<br>38 A88-3             |
| 6<br>5<br>4<br>2 | <ul> <li>マスポイシングス会</li> <li>Ballx会1</li> <li>B700年11日また合人パクシング通り換え会</li> <li>B700日まれた合人パクシング通り換え会</li> <li>B70日日まれた合人パクシング通り換え合</li> <li>B70日日まれた合人パクシング通り換え合</li> </ul> | 2022<br>2022<br>2022<br>2022<br>2022 | 第23×>39-<br>第23×>39-<br>第485年第22>39-<br>第488年第第22>39-<br>第488年第第22>39-<br>第488年第第22>39- | 1022-08-19         1028-09         1028-09-01         1049           1022-08-17         10.5164         2028-08-31         11.2409           1022-08-17         10.5164         2028-08-31         11.2409           1022-08-19         00.0000         -2028-08-31         00.0000           1022-08-19         00.0000         -2028-08-31         00.0000           1022-08-19         00.0000         -2028-08-31         00.0000           1022-08-19         00.0000         -2028-08-31         00.0000           1022-08-19         00.0000         -2028-08-31         00.0000           1022-08-19         00.0000         -2028-08-31         00.0000 | 1002-06-19 305-00         -2002-12-09 10:09:00           0002-06-17 10:04:19         -2002-12-09 10:00:00           1001-04-29 00:05:00         -2002-12-29 00:00:00           1001-04-29 00:05:00         -2002-12-29 00:00:00           1001-04-29 00:05:00         -2002-12-29 00:00:00           1001-04-29 00:05:00         -2002-12-29 00:00:00           1001-04-29 00:05:00         -2002-12-29 00:00:00           1001-04-29 00:05:00         -2002-12-29 00:00:00           1001-04-29 00:05:00         -2002-12-29 00:00:00           1001-04-29 00:05:00         -2002-12-29 00:00:00           1001-04-29 00:05:00         -2002-12-29 00:00:00           1001-04-29 00:05:00         -2002-12-29 00:00:00           1001-04-29 00:05:00         -2002-12-29 00:00:00           1001-04-00         30:00:00         -2002-12-29 00:00:00 | vadossodag<br>Dožn<br>Libaliter<br>Libaliter | 28 247-5<br>58 247-5<br>58 247-5<br>58 247-5<br>58 247-5<br>58 247-5 |

該当大会にエントリーした選手を検索・表示出来ます。支払状況や選手の辞退状況も表示されます。「CSVダウンロード」を押すと検索結果をダウンロード出来ます。「出場者詳細」を押すと、選手の支払状況を含む詳細情報を閲覧出来ます。

|                   | data and the              |                                       |                           |                               |                            |             |
|-------------------|---------------------------|---------------------------------------|---------------------------|-------------------------------|----------------------------|-------------|
| 74回至日本社会人ホクシン     | ク選手種大会                    |                                       |                           |                               |                            |             |
| <u>1</u> 701      |                           | ~                                     | 種別                        |                               |                            | ~           |
| ニントリー方法           |                           | ~                                     | エントリー状況                   |                               |                            | ~           |
| 所國同体都這所県          | 未週択                       | ~                                     | 階級                        | 未週択                           |                            | ~           |
|                   |                           |                                       |                           |                               |                            |             |
|                   |                           |                                       | リセット 検索                   |                               |                            |             |
|                   |                           |                                       |                           |                               |                            |             |
| 1者一覧              |                           |                                       |                           |                               |                            |             |
|                   |                           |                                       |                           |                               |                            |             |
| 1CSV3′0≻R−F 50 ¥  | 件表示                       |                                       |                           |                               |                            |             |
| エントリー状況「」 登録書号「」  | 48 11 158 11 889 11 B# 11 | 国体都道府県「二 所属団体(試合時公表用)二 所属団体(試合時公表用)ひら | おがな「」 現職「」 中込用版 「」 エントリー; | 方法「」 監督結名「」 監督ふりがな「」 監督受辞書号「」 | 監督電話集号「」 中込日時 「」 文払い完了日時「」 |             |
| B007000           | 田中花子 女性 マスポクシング グラファイト県   | グラファイト県                               | ライトフライ級 都道府県              | 2018                          | 2022-08-12 14:04:29 支払い待ち  | 出場者詳細       |
| data data a matem |                           |                                       |                           |                               |                            |             |
| +12-01& C2(3)     |                           |                                       |                           |                               |                            | 80 <b>1</b> |
|                   |                           |                                       |                           |                               |                            |             |
|                   |                           |                                       |                           |                               |                            |             |
|                   |                           |                                       | 大会に組まりる                   |                               |                            |             |

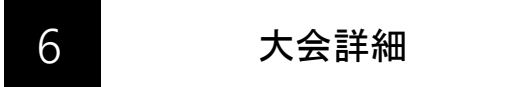

大会一覧で「<mark>詳細」を押すと該当大会の詳細情報を閲覧出来ます。</mark>

| 122 87 86  |                                                |        |         |       |      |      |                                                                                                    |
|------------|------------------------------------------------|--------|---------|-------|------|------|----------------------------------------------------------------------------------------------------|
| 大会名        | 第75回全日本社会人ポクシング副手権大会                           |        |         |       |      |      |                                                                                                    |
| 大会年度       | 2022年度                                         |        |         |       |      |      |                                                                                                    |
| エントリー方法    | 都進府県選抜エントリー                                    |        |         |       |      |      |                                                                                                    |
| 郭遠府県連盟主催   | 日本連盟                                           |        |         |       |      |      | ミニマム痰/フライ級/パンタム痰/フェザー振/ライト級/ライトウェルター                                                                                                    |
| ブロック連盟主催   | 日本運盟                                           |        | 一般男子    | 10000 | 5000 | 5000 | 級/ウェルター級/ライトミドル級/ミドル級/ライトヘビー級/クルーザー級<br>/ヘビー婦/フーパーヘビー級/                                                                                                    |
| 参加科会収納先    | 日本連盟                                           |        |         |       |      |      | A reaction of the second second |
| エントリー受付期間  | 2022-08-02 13:00:00 $\sim$ 2022-11-02 13:30:00 |        | マスポクシング | 0     | 0    | 0    | 関催階価なし                                                                                                    |
| 大会開催期間     | 2022-09-15 00:00:00 ~ 2023-09-19 00:00:00      |        |         |       |      | 女子大会 |                                                                                                    |
| 2場情報       |                                                |        | u       | 0     | 0    | 0    | 関連階級なし                                                                                                    |
| 会場名        | 北海道放现市                                         |        | 高校生     | 0     | D    | 0    | 関連環境なし                                                                                                    |
| 蛇使番号<br>住所 | 094-0000<br>北海道未定未定                            |        | 一般女子    | 10000 | 5000 | 5000 | フライ紙 / パンタム版 / フェザー版 / ライト版 / ライトウェルター版 / ウェルタ<br>ー級 / ライトミドル版 / ミドル版 / ライトヘビー版 / クルーデー版 / ヘビー級 /<br>スーパーヘビー語                                                                                                    |
| 8加料金,開催階級  |                                                |        | マスポクシング | 0     | 0    | 0    | 開催階級なし                                                                                                    |
| 40.91      | ### (P) 日本連盟接攻 (P) 都道於道達里接攻 (P)                | Ranu   | 設定      |       |      |      |                                                                                                    |
|            | 解于大会                                           |        |         |       |      |      |                                                                                                    |
| w          | 0 0 0                                          | 整理陶器なし | 公開設定    | 公開    |      |      |                                                                                                    |
| 高校生        | 0 0 0                                          | 酸性陶破なし | 承認ステータス | 許可    |      |      |                                                                                                    |
|            |                                                |        |         |       |      |      |                                                                                                    |

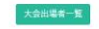

# 8. パスワード変更

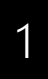

## 申込責任者情報変更

登録画面左側メニュー、「パスワード変更」より都 道府県連盟アカウントのパスワードを変更できます。

| 💮 НОМЕ     | ≡           |                                                  |
|------------|-------------|--------------------------------------------------|
| 都道府県連盟事務局  | パスワード変更     |                                                  |
| 東京都ボクシング連盟 | パスワード変更     |                                                  |
|            |             |                                                  |
|            | パスワード*      |                                                  |
| 17:32      | パスワード(確認用)* | パスワード(確認用)                                       |
|            |             |                                                  |
| 零去中选术一覧    |             | <b>安</b> 更                                       |
|            |             |                                                  |
| 因体情報 >     |             |                                                  |
| 登録者検索      |             |                                                  |
| 月別集計 🖌     |             |                                                  |
| 登録料全変更     |             |                                                  |
| 原体料や空間     |             |                                                  |
| MPHIER,    |             |                                                  |
| 大会管理 💙     |             |                                                  |
| パスワード変更    |             |                                                  |
|            |             |                                                  |
|            |             |                                                  |
|            |             | CONDUCT Inco Review Endowlery MIL BOUTE DESERVED |

# 9.よくあるご質問

## よくあるご質問について

システムに関してのよくあるご質問は 下記のURLにアクセスしてご確認お願いいたします。

https://jabfsystem.com/preFed/help

# 10.お問い合わせ先

## お問い合わせについて(平日11:00~18:00)

登録システムについて マニュアルやよくある質問をご覧いただいても解決しないご質問に関しては お問い合わせください。 内容を確認の上、ヘルプデスクより回答させて頂きます。 ※お返事までは数日いただく場合がございます。

■ヘルプデスク宛お問い合わせフォーム https://forms.gle/8PSiHFpu729NTDip9

※上記のメールアドレスから受信できるようにjabfsystem.comからのドメイン指定受信の設定を ご確認下さい。迷惑メールフォルダに振り分けられてしまう可能性もございます。それでも返信 がない場合はヘルプデスクまでご連絡下さい。